# Модем РСМ2

# G.703 2,048 Мбит/с до 2,5 км Ethernet 10/100 Base-T

Настольное исполнение

Руководство по установке и эксплуатации

Версия документа: 1.2R / 09.06.2007

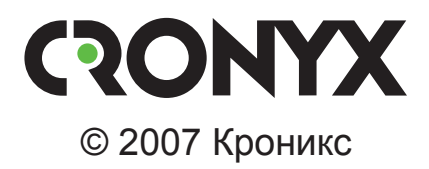

# Указания по технике безопасности

Восклицательный знак в треугольнике служит для предупреждения пользователя о наличии важных инструкций по эксплуатации и обслуживанию устройства.

При монтаже, эксплуатации и техническом обслуживании устройства следует соблюдать действующие правила техники безопасности. Работы по установке, техническому обслуживанию и ремонту должны выполняться только квалифицированным и уполномоченным персоналом. Операции установки, технического обслуживания и ремонта не должны производиться оператором или пользователем.

Префикс кода заказа

PCM2D, PCM2L

Изделие выпускается в настольном исполнении.

Технические характеристики и конструкция устройства могут быть изменены без предварительного уведомления потребителей.

# Содержание

| Раздел 1. Введение                                      | 5  |
|---------------------------------------------------------|----|
| 11 Применение                                           | 5  |
| 1.2. Код заказа                                         | 6  |
|                                                         |    |
| Раздел 2. Технические характеристики                    | 7  |
| Интерфейс линии G.703                                   | 7  |
| Интерфейс порта Ethernet 10/100Base-Т                   | 7  |
| Интерфейс аварийной сигнализации (модель PCM2D)         | 8  |
| Диагностические режимы                                  | 8  |
| Габариты и вес                                          | 8  |
| Электропитание                                          | 8  |
| Условия эксплуатации и хранения                         | 8  |
| Раздел 3. Установка                                     | 9  |
| 3.1. Комплектность поставки                             | 9  |
| 3.2. Подключение кабелей                                | 9  |
| Разъём линии G.703                                      | 10 |
| Разъёмы порта Ethernet 10/100Base-Т                     | 11 |
| Разъём аварийной сигнализации (для модема PCM2D)        | 11 |
| Разъём питания                                          | 12 |
| Раздел 4. Функционирование                              | 13 |
| 4.1. Органы инликации и управления                      | 13 |
| Органы инликации                                        | 14 |
| Индикаторы линии G.703                                  | 14 |
| Индикаторы порта Ethernet на передней панели устройства | 14 |
| Индикаторы порта Ethernet на задней панели устройства   | 14 |
| Органы управления                                       | 17 |
| 4.2. Аварийная сигнализация                             | 20 |
| 4.3. Шлейфы                                             | 20 |
| Нормальное состояние (шлейфы не включены)               | 20 |
| Локальный шлейф на линии                                | 21 |
| Удалённый шлейф на линии                                | 21 |
| 4.4. Встроенный BER-тестер                              | 22 |
| Тестирование линии через удалённый шлейф                | 22 |
| Встречное включение BER-тестеров                        | 23 |
|                                                         |    |

# Раздел 1. Введение

### 1.1. Применение

Модем PCM2 с интерфейсом Ethernet служит для объединения локальных сетей через различные сети с окончанием G.703.6 (стык на 2048 кбит/с) или по выделенным витым парам (коаксиальным кабелям), протяженностью до 2,5 км.

Пара устройств, связанных каналом G.703, образуют удаленный мост Ethernet (Remote Bridge). Интерфейс Ethernet соответствует стандарту IEEE 802.3 и обеспечивает поддержку VLAN (IEEE 802.1q).

В настольном исполнении выпускаются две модели: PCM2D и PCM2L. Модем PCM2L отличается от PCM2D отсутствием интерфейса аварийной сигнализации и встроенной схемы вторичной защиты линии G.703.

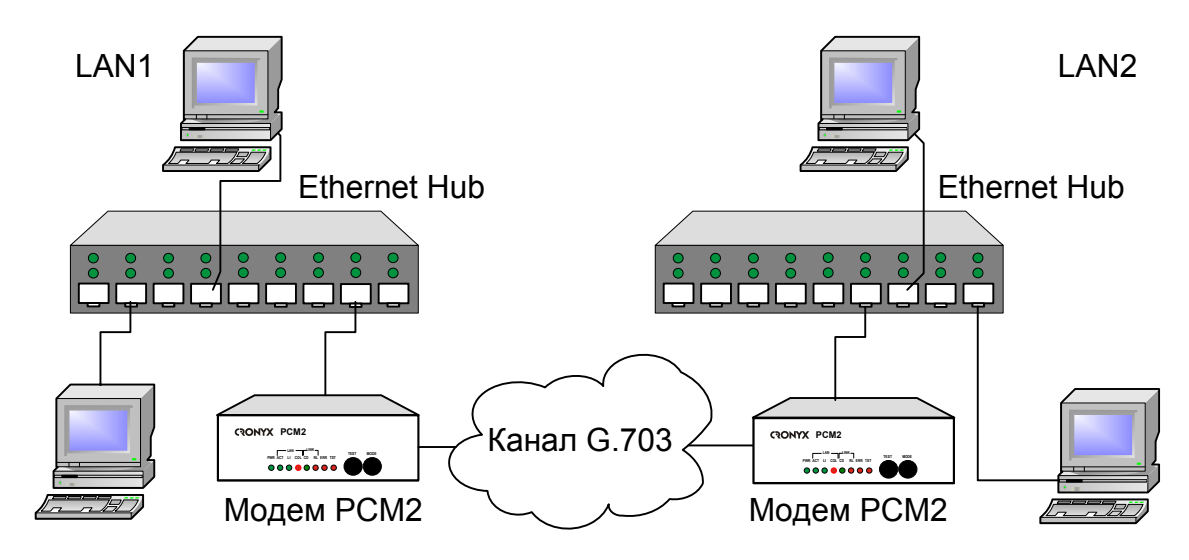

На рис. 1.1-1 показан пример использования модема РСМ2.

Рис. 1.1-1. Объединение локальных сетей по каналу G.703 2 Мбит/с

5

## 1.2. Код заказа

Модем РСМ2 может быть заказан в различных вариантах исполнения. Код заказа имеет следующую структуру.

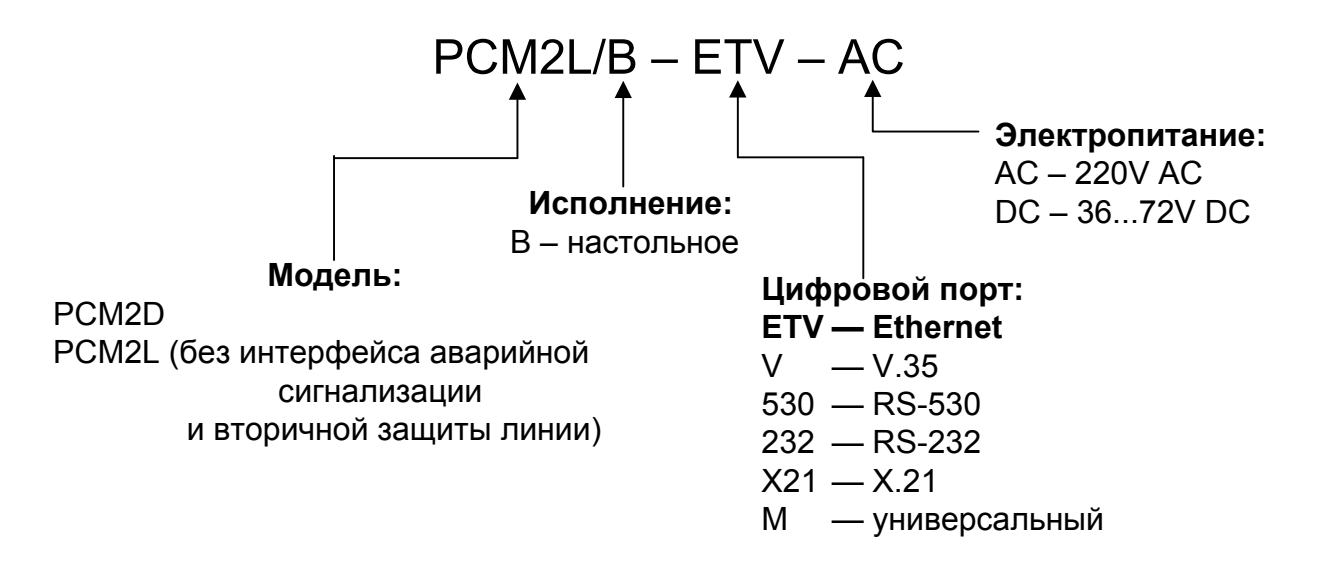

# Раздел 2. Технические характеристики

#### Интерфейс линии G.703

| Номинальная битовая скорость       | 2048 кбит/с                          |
|------------------------------------|--------------------------------------|
| Разъём                             | • DB15, розетка (модель PCM2L)       |
|                                    | • 5-контактный терминальный блок     |
|                                    | (модель PCM2D)                       |
| Кодирование                        | HDB3 (AMI – по спецзаказу)           |
| Цикловая структура G.704           | Не поддерживается                    |
| Контроль ошибок                    | Нарушение кодирования                |
| Синхронизация передающего тракта   | От внутреннего генератора,           |
|                                    | либо от приемного тракта линии G.703 |
| Импеданс линии                     | 120 Ом симметричный (витая пара)     |
|                                    | 75 Ом несимметричный (коаксиальный   |
|                                    | кабель)                              |
| Уровень сигнала на входе приемника | От 0 до -43 дБ                       |
|                                    | (до 2,5 км по витой паре 0,6 мм)     |
| Подавление фазового дрожания       | В приёмном тракте                    |
| Защита от перенапряжений           | TVS                                  |
| Защита от сверхтоков               | Плавкий предохранитель               |
| Скремблирование данных             | Отключаемый скремблер для данных     |
|                                    | цифрового порта                      |

#### Интерфейс порта Ethernet 10/100Base-T

| Тип интерфейса           | IEEE 802.3                              |
|--------------------------|-----------------------------------------|
|                          | 10BASE-T/100BASE-T(100BASE-TX)          |
| Тип разъёма              | RJ-45 (розетка)                         |
| Скорость передачи данных | 2048, 1024, 512, 256, 128, 64 кбит/с    |
| Режим работы             | 100 Мбит/с, полный дуплекс;             |
|                          | 100 Мбит/с, полудуплекс;                |
|                          | 10 Мбит/с, полный дуплекс;              |
|                          | 10 Мбит/с, полудуплекс                  |
| Выбор режимов            | Autonegotiation (автоматический);       |
|                          | Capability list (автоматический с огра- |
|                          | ничением);                              |
|                          | Manual (принудительный)                 |

| Размер таблицы ЛВС        | 15000 МАС-адресов                  |
|---------------------------|------------------------------------|
| Максимальный размер кадра |                                    |
|                           | МАС-уровня                         |
| Поддержка VLAN            | В соответствии с IEEE 802.1q       |
| Протокол                  | Transparent или                    |
| -                         | Cisco-HDLC bridging IEEE protocol, |
|                           | устанавливается автоматически      |

#### Интерфейс аварийной сигнализации (модель PCM2D)

| Тип разъёма                  | MiniDIN6                   |
|------------------------------|----------------------------|
| Ток контактов реле           | До 600 мА                  |
| Напряжение на контактах реле | До 110 В постоянного тока  |
|                              | или 125 В переменного тока |

#### Диагностические режимы

| Шлейфы             | Локальный по линии G.703, |
|--------------------|---------------------------|
|                    | удаленный по линии G.703  |
| Диагностика ошибок | Встроенный BER-тестер,    |
|                    | индикатор ошибок          |
| Управление         | Микропереключатели,       |
|                    | кнопки на передней панели |

#### Габариты и вес

| Габариты | . 158 мм × 63 мм × 208 мм |
|----------|---------------------------|
| Bec      | . 800 г                   |

#### Электропитание

| От сети переменного тока        | 176 – 264 B |
|---------------------------------|-------------|
| От источника постоянного тока   | 36 – 72 B   |
| Потребляемая мощность, не более | 20 Вт       |

#### Условия эксплуатации и хранения

| Рабочий диапазон температур  | От 0 до +50 °С          |
|------------------------------|-------------------------|
| Диапазон температур хранения | От -40 до +85 °С        |
| Относительная влажность      | До 80 %, без конденсата |

# Раздел 3. Установка

### 3.1. Комплектность поставки

| Модем РСМ2 в соответствующем исполнении 1 шт.                      |
|--------------------------------------------------------------------|
| Съёмная часть терминального блока для подключения                  |
| линии G.703 (для модема «PCM2D») 1 шт.                             |
| Разъем DB15 для подключения линии G.703 (для модема «PCM2L») 1 шт. |
| Кабель питания (для модели «-AC»)                                  |
| Съёмная часть терминального блока разъёма питания                  |
| (для модели «-DC»)                                                 |
| Руководство по установке и эксплуатации                            |

### 3.2. Подключение кабелей

На задней панели модема PCM2D расположены разъёмы для подключения кабеля линии G.703, цифрового порта, кабеля аварийной сигнализации, сетевого шнура.

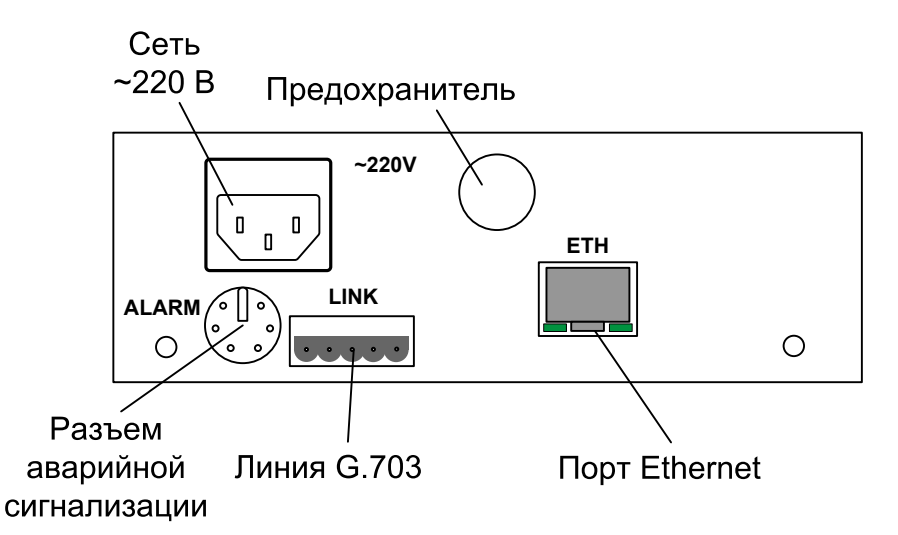

Рис. 3.2-1. Расположение разъёмов на задней панели модема PCM2D

© 2007 Кроникс

На задней панели модема PCM2L расположены разъёмы для подключения кабеля линии G.703, цифрового порта, сетевого шнура.

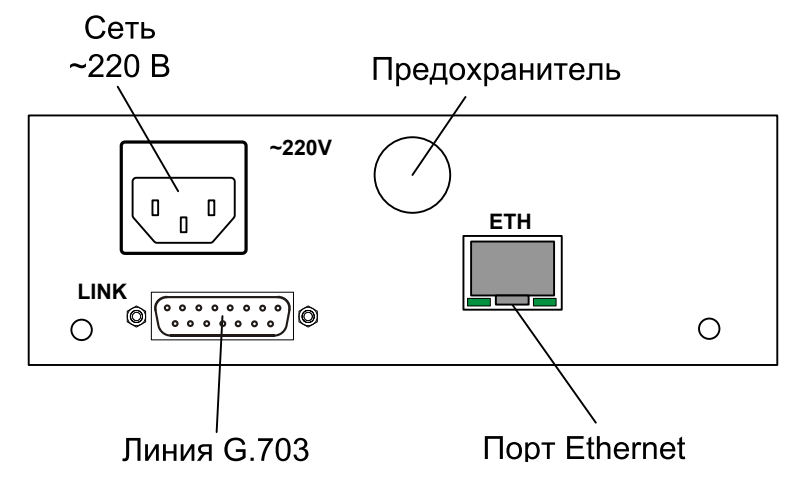

Рис. 3.2-2. Расположение разъёмов на задней панели модема PCM2L

#### Разъём линии G.703

#### Модем PCM2D

Для подключения кабеля линии G.703 используется 5-контактный терминальный блок. Соответствующая съёмная часть терминального блока поставляется в комплекте с устройством.

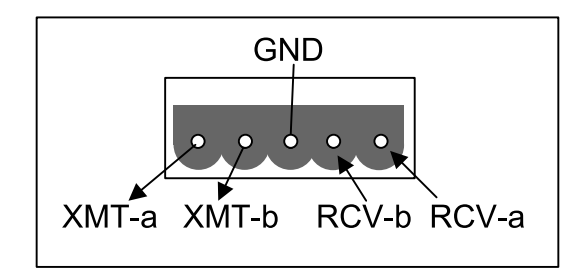

Рис. 3.2-3. Терминальный блок для подключения кабеля линии G.703 (вид со стороны задней панели устройства)

#### Модем РСМ2L

Для подключения кабеля линии G.703 используется разъем DB15, розетка.

| Табл. | 3.2-1. Назначение контактов |
|-------|-----------------------------|
|       | разъема линии G.703         |

| Контакт разъема | Имя сигнала |
|-----------------|-------------|
| 1               | XMT-a       |
| 2               | GND         |
| 3               | RCV-b       |
| 9               | XMT-b       |
| 10              | GND         |
| 11              | RCV-a       |

#### Разъёмы порта Ethernet 10/100Base-T

Для подключения порта Ethernet применяется разъём RJ-45 (розетка):

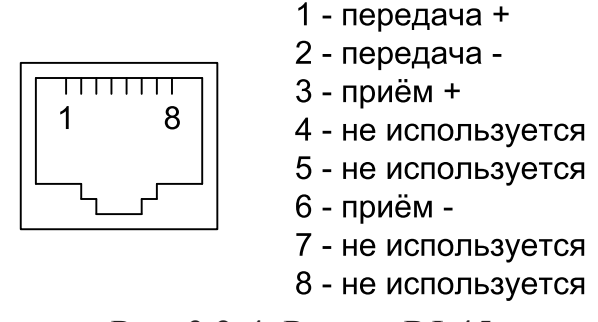

Рис. 3.2-4. Разъём RJ-45

При подключении к концентратору Ethernet используйте прямой кабель.

#### Разъём аварийной сигнализации (для модема PCM2D)

Для подключения аварийной сигнализации используется разъём Mini DIN, розетка.

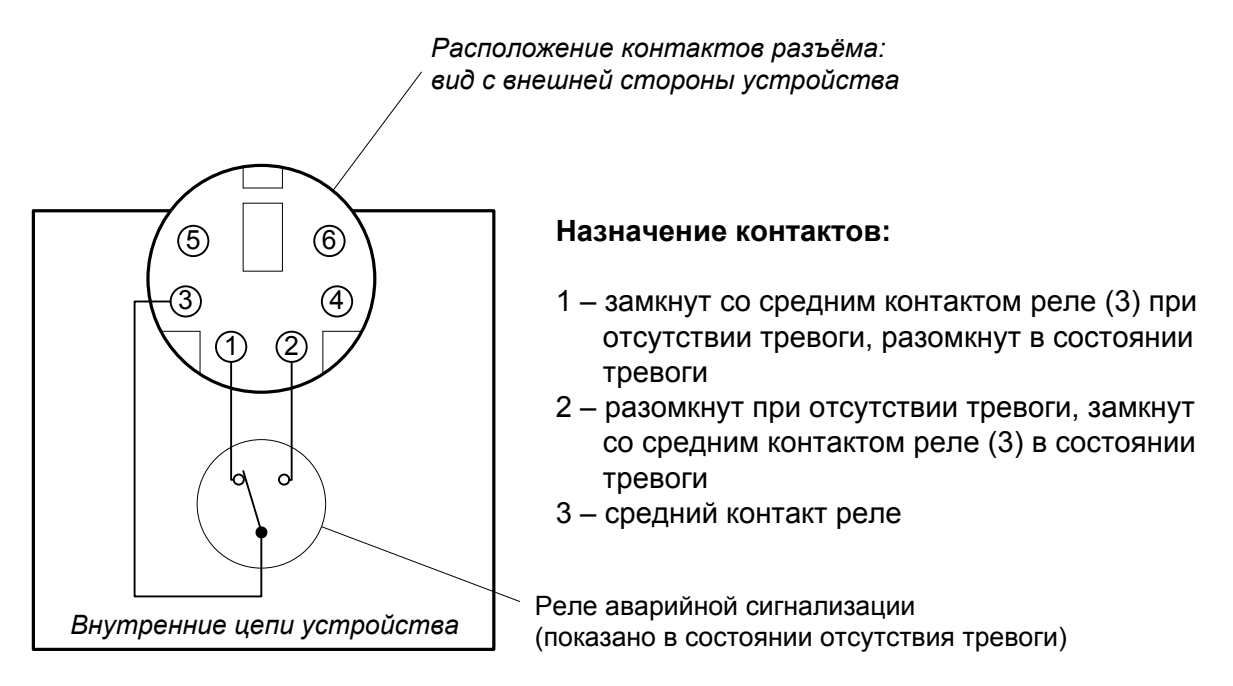

Рис. 3.2-5. Разъём порта аварийной сигнализации

#### Разъём питания

Для подключения кабеля питания переменного тока (модель «-AC») используется стандартный сетевой разъём. Кабель питания поставляется в комплекте с устройством.

Для подключения кабеля питания постоянного тока (модель «-DC») используется разъёмный терминальный блок, изображённый ниже:

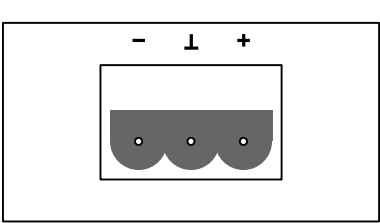

Рис. 3.2-6. Терминальный блок (вид со стороны передней панели устройства)

Соответствующая съёмная часть терминального блока поставляется в комплекте с устройством.

# Раздел 4. Функционирование

### 4.1. Органы индикации и управления

На передней панели расположены индикаторы, отображающие состояние устройства и органы управления.

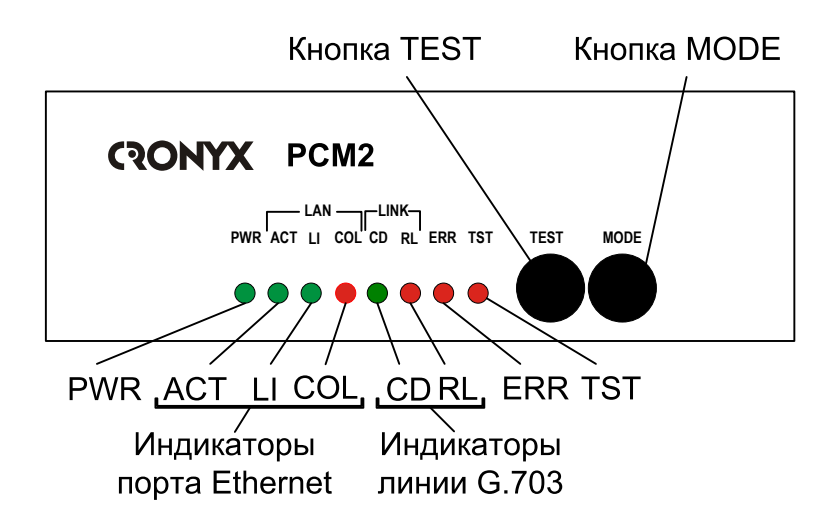

Рис. 4.1-1. Расположение индикаторов и органов управления на передней панели модема PCM2

На задней панели устройства расположены индикаторы порта Ethernet.

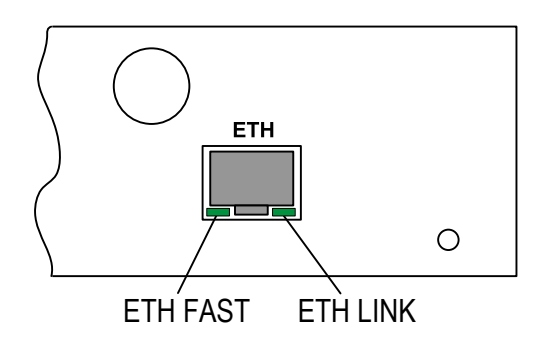

Рис. 4.1-2. Индикаторы на задней панели модема РСМ2

#### Органы индикации

Зеленый индикатор наличия питания «PWR» светится при наличии питающего напряжения.

Красный индикатор «ERR» сигнализирует об ошибках.

#### Индикаторы линии G.703

Зеленый индикатор «CD» горит при нормальном уровне сигнала на входе приемника G.703;

Красный индикатор «RL» свидетельствует о включении шлейфов:

- мигает, если включен локальный шлейф;
- горит, если включен удаленный шлейф;

Красный индикатор «TST» горит, если включен BER-тестер.

#### Индикаторы порта Ethernet на передней панели устройства

Зеленый индикатор «ACT» индицирует активность в сети Ethernet; Зеленый индикатор «LI» горит, если к порту Ethernet подключен кабель; Красный индикатор «COL» горит, если произошла коллизия в Ethernet;

#### Индикаторы порта Ethernet на задней панели устройства

Зеленый индикатор «ETH FAST» показывает режим порта Ethernet:

- горит режим 100Base-T;
- не горит режим 10Base-T;

Зеленый индикатор «ETH LINK» показывает активность порта Ethernet:

- горит порт соединён кабелем с работающим концентратором Ethernet;
- мигает идет прием или передача пакетов;
- не горит порт не соединён кабелем с работающим концентратором Ethernet.

В нормальном режиме работы индикаторы должны находиться в следующем состоянии:

| Индикатор                       |            | Цвет                       | Нормальное состояние           |  |
|---------------------------------|------------|----------------------------|--------------------------------|--|
|                                 | «PWR»      | Зеленый                    | Горит                          |  |
|                                 | «ERR»      | Красный                    | Не горит                       |  |
| Индикаторы<br>линии G.703       | «CD»       | Зелёный                    | Горит                          |  |
|                                 | «RL»       | Красный                    | Не горит                       |  |
|                                 | «TST»      | Красный                    | Не горит                       |  |
| Индикаторы<br>порта<br>Ethernet | «ACT»      | Зелёный                    | Мигает при передаче пакетов    |  |
|                                 |            |                            | Ethernet                       |  |
|                                 | «LI»       | Зелёный                    | Горит                          |  |
|                                 | «COL»      | Красный                    | Режим Half Duplex - мигает при |  |
|                                 |            | коллизиях в сети Ethernet. |                                |  |
|                                 |            |                            | Режим Full Duplex - не горит.  |  |
|                                 | «ETH FAST» | Зелёный                    | Горит, если включён режим      |  |
|                                 |            |                            | Ethernet 100Base-T             |  |
|                                 | «ETH LINK» | Зелёный                    | Горит, мигает при приёме       |  |
|                                 |            |                            | или передаче пакетов           |  |
|                                 |            |                            |                                |  |

Табл. 4.1-1. Состояние индикаторов в нормальном режиме работы

В таблице 4.1-2 указаны условия, при которых горит индикатор «ERR», и причины, приведшие к ошибке.

| Индикатор<br>«ERR» | Дополнительные<br>условия                                          | Причина ошибки                                                                                         |
|--------------------|--------------------------------------------------------------------|----------------------------------------------------------------------------------------------------|
| Горит              | Не горит<br>индикатор CD                                           | Нет сигнала на входе приемника G.703<br>(отсутствует несущая).<br>Не подключен кабель к разъему G.703. |
| Горит/мигает       |                                                                    | Ошибка кодирования данных, принятых из линии G.703.                                                    |
| Горит/мигает       | Установлена ско-<br>рость передачи<br>данных меньше<br>2048 кбит/с | На удаленном устройстве установлена<br>скорость передачи данных выше, чем на<br>локальном.             |
| Горит              | Не горит<br>индикатор LI                                           | Не подключен кабель Ethernet.                                                                          |
| Мигает             | Режим нормаль-<br>ной работы                                       | Переполнение памяти пакетов Ethernet.<br>Пакет Ethernet принят с ошибкой.                              |
| Горит/мигает       | Горит индикатор<br>TST (включен<br>BER-тестер)                     | Данные, передаваемые BER-тестером в линию G.703, не совпадают с принятыми из линии.                    |

| Табп     | 4 1-2                           | <b>Усповия</b> | и ппичини | и возникновения | ошибок   |
|----------|---------------------------------|----------------|-----------|-----------------|----------|
| 1 a0.11. | <b>T</b> .1 <b>-</b> <i>L</i> . | ЭСЛОВИЛ        | и причини | ы розникнорения | OIIINOOK |

#### Органы управления

На передней панели устройства расположены кнопки включения диагностических режимов.

Кнопка **MODE** – включение диагностических шлейфов. При нажатии кнопки последовательно включаются следующие шлейфы:

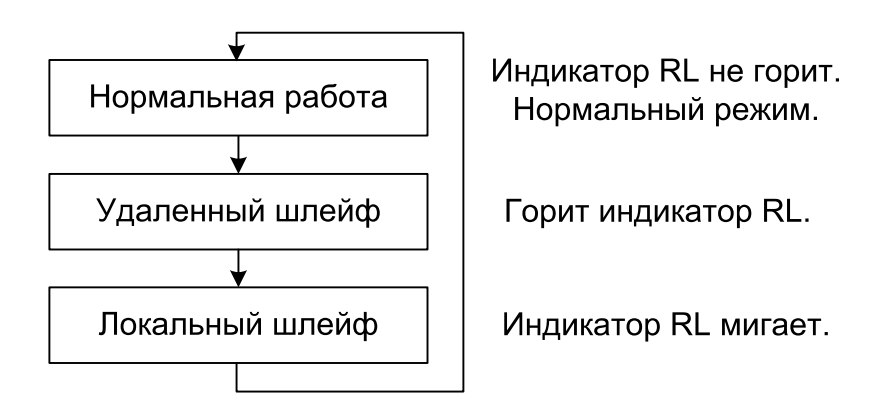

Подробнее о шлейфах см. раздел 4.3 Шлейфы.

Кнопка **TEST** – включение BER-тестера. При повторном нажатии кнопки BERтестер выключается. Если BER-тестер включен, горит индикатор TST. При этом в линию передаются тестовые данные, а принятые из линии данные сравниваются с переданными, и в случае ошибки загорается индикатор ERR.

На нижней крышке устройства расположены 2 блока микропереключателей, с помощью которых устанавливается импеданс линии G.703 и режим работы устройства.

Блок переключателей S1 используется для задания импеданса линии G.703:

- все переключатели блока S1 в положении «Off» 120 Ом;
- все переключатели блока S1 в положении «On» 75 Ом.

Блок переключателей S2 устанавливает режимы устройства.

*Переключатели S2-1, S2-2, S2-3* используются для задания скорости передачи данных от 64 Кбит/с (переключатели в положении «On») до 2048 кбит/с (см. рис. 4.1-3)

Переключатель S2-4 используется для установки источника синхронизации передающего (в сторону линии G.703) тракта устройства: в положении «Off» – синхронизация производится от внутреннего генератора (INT), в положении «On» – источником синхронизации является приемник G.703 (RCV);

Переключатели S2-5, S2-6 используются для задания режима порта Ethernet:

• S2-5 в положении «Off», положение переключателя S2-6 не имеет значения

– включение автоматического выбора режимов порта (Autonegotiation). При этом в процессе согласования режимов выбирается наиболее приоритетный режим из поддерживаемых обоими узлами. Список режимов (в порядке приоритетности): 100 Мбит/с, полный дуплекс; 100 Мбит/с, полудуплекс; 10 Мбит/с, полный дуплекс; 10 Мбит/с, полудуплекс.

- *S2-5* в положении «On», *S2-6* в положении «Off» включение режима ограничения возможностей (Capability list). В этом режиме в процессе согласования порт модема предлагает порту противоположного узла только один из вариантов, задаваемый переключателями S2-7 и S2-8.
- S2-5, S2-6 в положении «On» включение принудительного задания режима порта без использования протокола согласования режимов (Manual). В этом режиме процедура согласования не проводится, параметры жестко задаются переключателями S2-7 и S2-8.

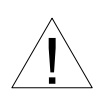

Режим «Manual» рекомендуется использовать исключительно с устройствами, не использующими автоматическое согласование режимов работы (Autonegotiation).

Переключатель S2-7 используется в режимах Capability list и Manual, в режиме Autonegotiation положение переключателя несущественно. Переключатель в положении «Off» – выбор 10-мегабитного Ethernet по витой паре, в положении «On» – 100-мегабитного режима порта «100BaseT».

Переключатель S2-8 используется в режимах Capability list и Manual, в режиме Autonegotiation положение переключателя несущественно. Переключатель в положении «Off» – выбор режима полудуплекса; в положении «On» – полного дуплекса.

*Переключатель S2-9* в положении «On» включает скремблирование данных цифрового порта перед передачей их в линию G.703.

Скремблирование данных устраняет длинные последовательности нулей и единиц в линии G.703. Настройки скремблеров с каждой стороны линии должны совпадать.

*Переключатель S2-10* управляет режимом фильтрации пакетов Ethernet: в положении «Off» – фильтрация включена (рекомендуется), в положении «On» – фильтрация выключена.

Если фильтрация включена, то на удалённую сторону моста Ethernet передаются все широковещательные (multicast и broadcast) пакеты и пакеты с MAC-адресами, отсутствующими в таблице локальных адресов (таблице фильтрации). При выключенной фильтрации на удалённую сторону передаются все пакеты, принятые из порта Ethernet.

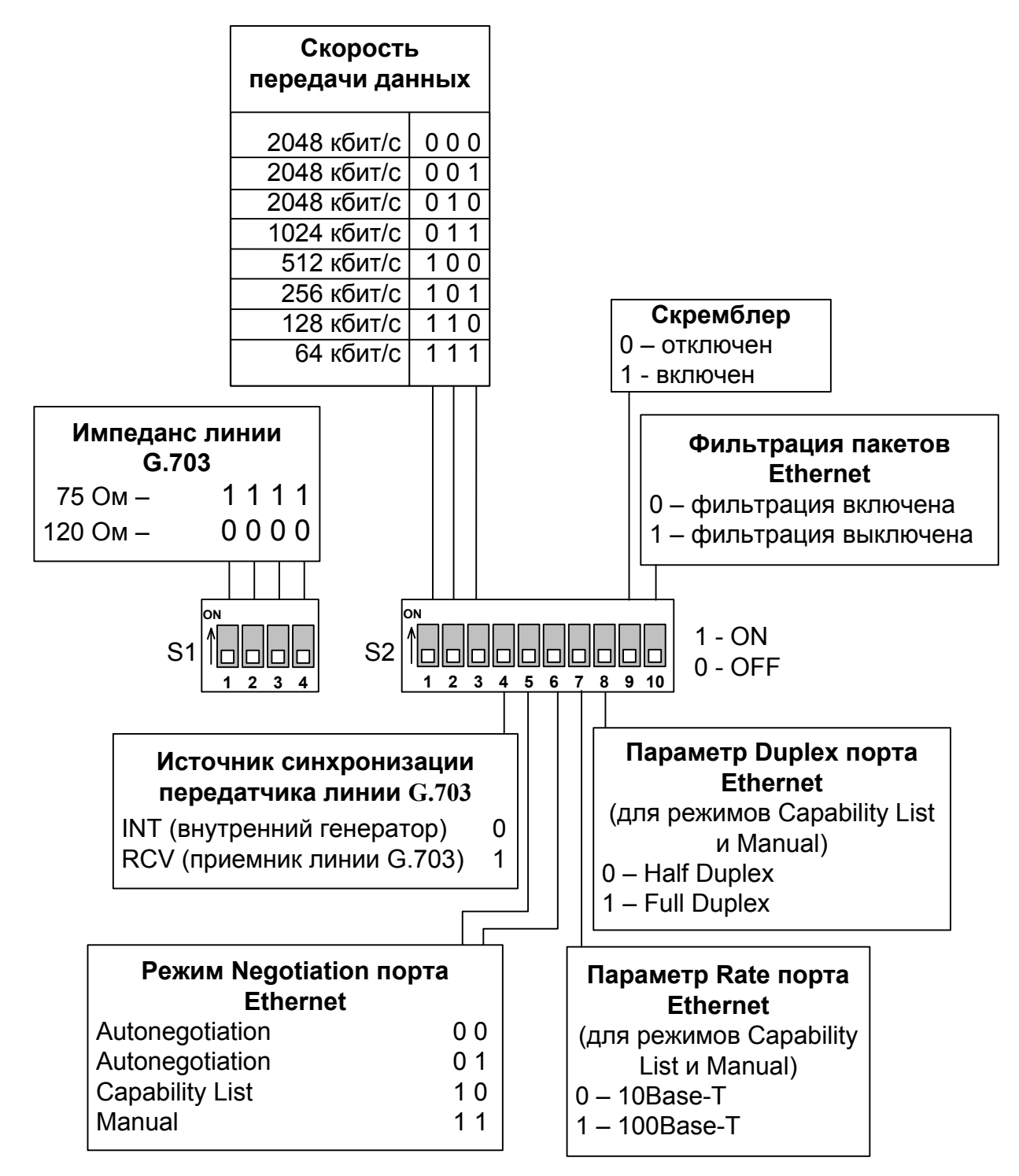

Рис. 4.1-3. Микропереключатели на нижней крышке модема РСМ2

### 4.2. Аварийная сигнализация

Устройство оборудовано интерфейсом аварийной сигнализации.

Интерфейс аварийной сигнализации предназначен для включения внешнего исполнительного устройства (напр., звонка, зуммера, индикатора на пульте и т.п.) при возникновении аварийной ситуации. Включение осуществляется «сухими» (т.е. несвязанными с какими-либо электрическими цепями устройства) контактами реле.

При нормальном режиме работы контакт 3 замкнут на контакт 1. В состоянии «тревоги» контакт 3 отключается от контакта 1 и замыкается на контакт 2 (см. схему подключения «Разъем аварийной сигнализации» в разделе 4.

Реле переходит в состояние «тревоги» при следующих условиях:

- отсутствует питание;
- нет сигнала на входе линии G.703;
- не подключен кабель Ethernet.

## 4.3. Шлейфы

#### Нормальное состояние (шлейфы не включены)

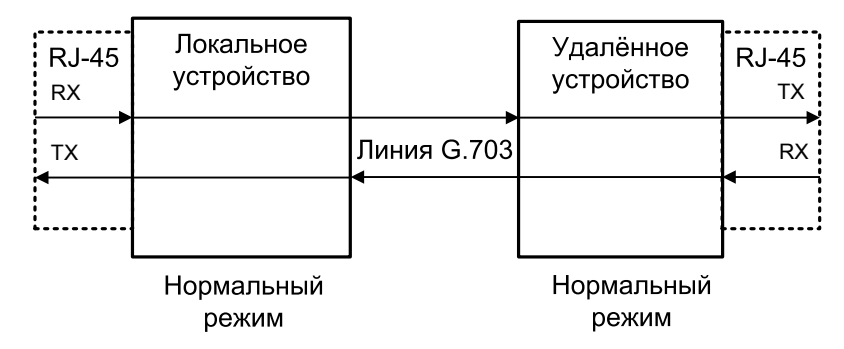

Рис. 4.3-1. Нормальное состояние (шлейфы не включены)

#### Локальный шлейф на линии

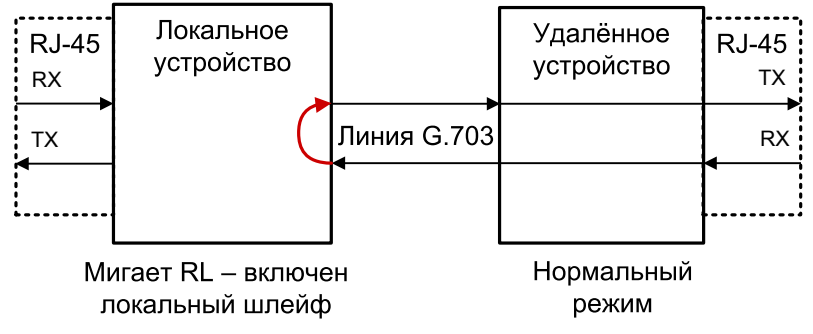

Рис. 4.3-2. Локальный шлейф на линии G.703

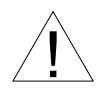

При включении локального шлейфа пакеты Ethernet, принятые удаленным устройством, заворачиваются обратно в сеть. Это может приводить к перегрузке части сети, в которую включено удаленное устройство, и, как следствие, к нарушению ее работоспособности.

#### Удалённый шлейф на линии

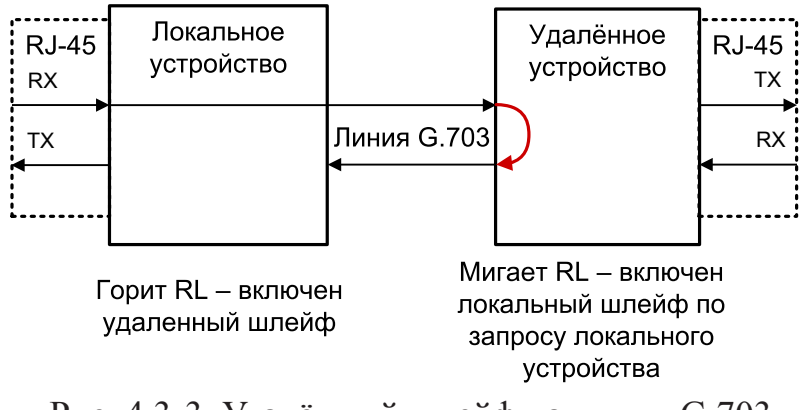

Рис. 4.3-3. Удалённый шлейф на линии G.703

### 4.4. Встроенный BER-тестер

Устройство имеет встроенный BER-тестер, с помощью которого можно оценить работоспособность линий G.703. BER-тестер генерирует чередующуюся последовательность нулей и единиц («шахматный» код). Данные BER-тестера передаются в линию вместо данных цифрового порта. Принятые из линии данные сравниваются с переданными, и в случае несовпадения загорается индикатор «ERR». Рассмотрим два варианта использования BER-тестера.

#### Тестирование линии через удалённый шлейф

Отсутствие ошибок BER-тестера свидетельствует о работоспособности линии G.703 в обоих направлениях.

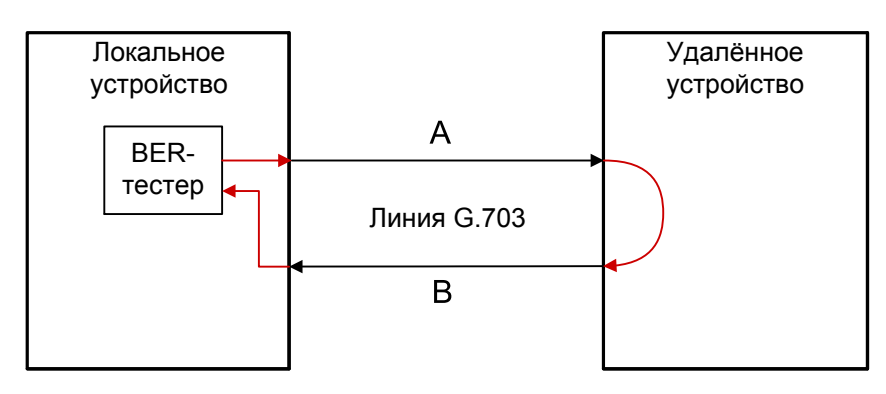

Включён BER-тестер, индикатор TST горит красным; индикатор ERR горит красным при ошибках в линии А или В Включён шлейф по линии G.703

Рис. 4.4-1. Тестирование линии через удалённый шлейф

#### Встречное включение BER-тестеров

Такое включение позволяет производить оценку уровня ошибок по каждому направлению передачи отдельно.

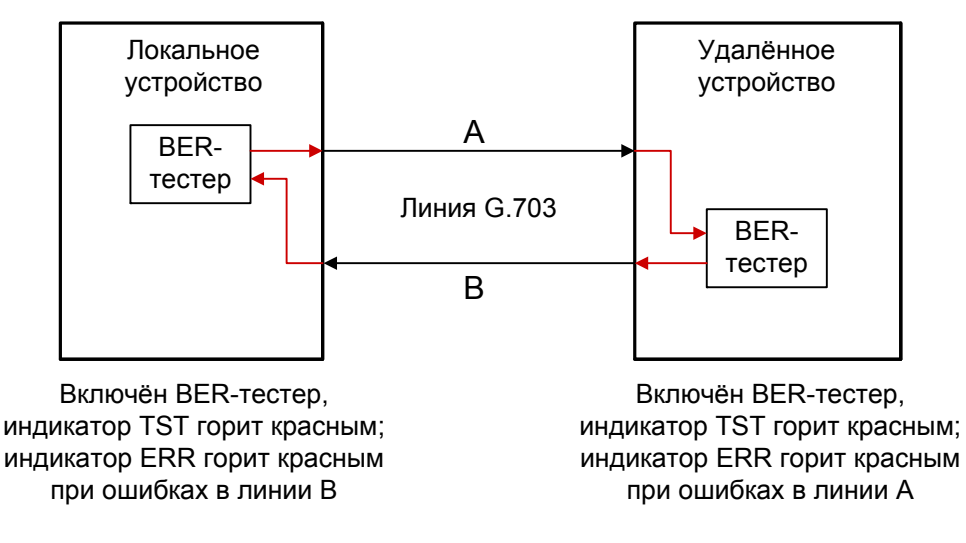

Рис. 4.4-2. Встречное включение BER-тестеров

Web: www.cronyx.ru

E-mail: info@cronyx.ru